# Paso a paso de transferencias propias Banpaís desde ren Línea

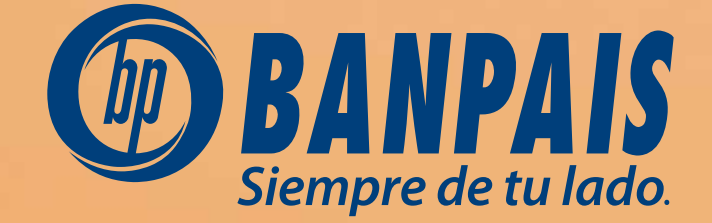

WEB

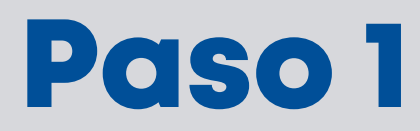

Ingresa a Operaciones y selecciona la opción Transferencias entre cuentas.

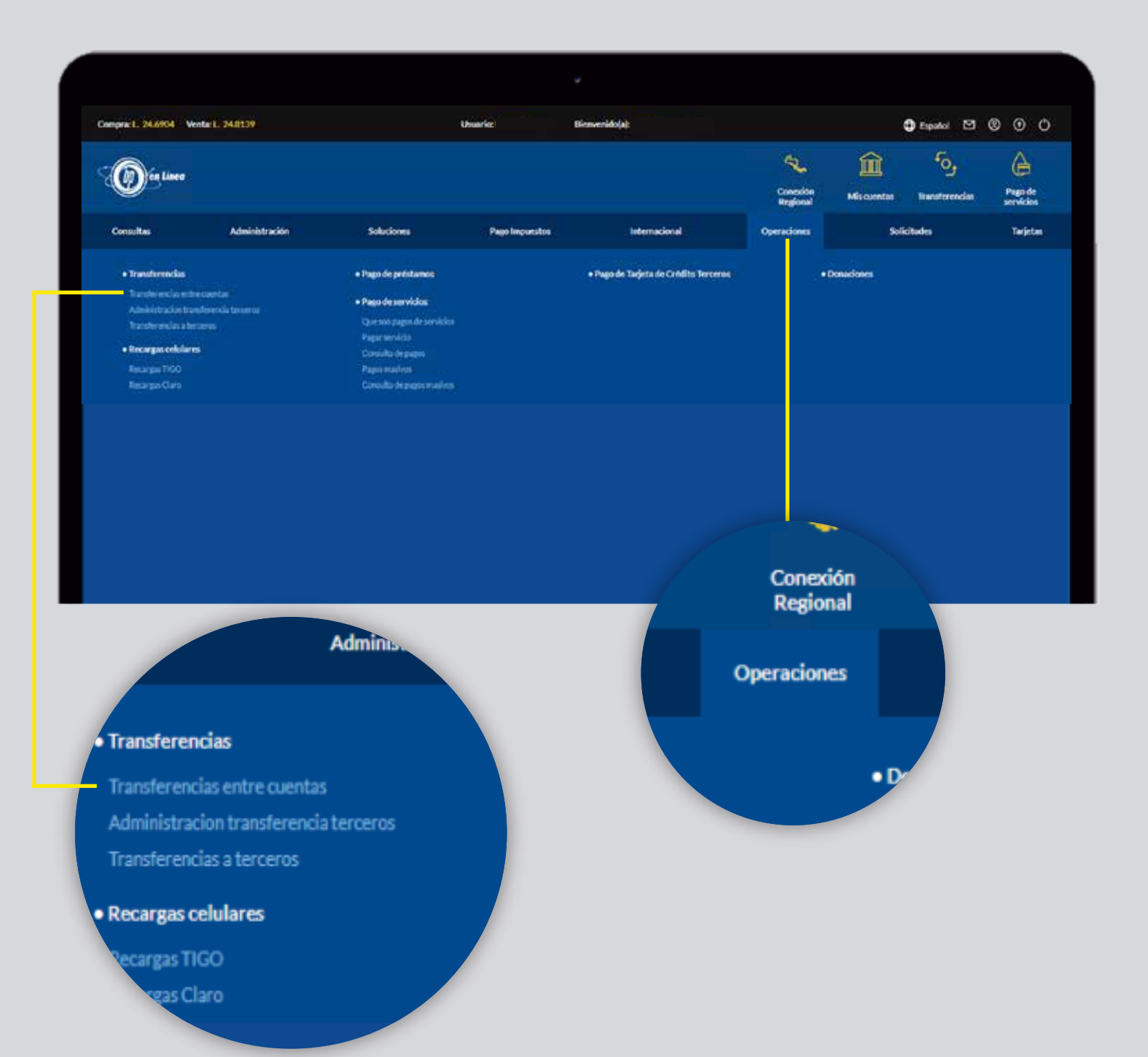

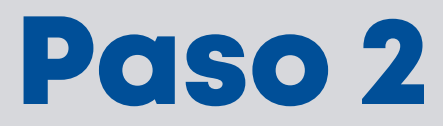

# Completa los datos y presiona **Continuar**.

|                                                             | •                       |                            |        |      |
|-------------------------------------------------------------|-------------------------|----------------------------|--------|------|
| Transferencias propias                                      |                         |                            |        |      |
|                                                             |                         |                            |        |      |
| Debitar de                                                  |                         | Acreditar a                |        |      |
| Christopher Maldonado                                       | •                       | 0123456789123              |        | •    |
| Nombre de cuenta: Christopher M<br>Disponible: L 8,000.00   | aldonado                | Nombre de cuenta: Christop | her    |      |
| Monto a debitar                                             |                         |                            |        |      |
| L 500.00                                                    |                         |                            |        |      |
| Comentario                                                  |                         |                            |        |      |
|                                                             |                         |                            |        |      |
| 7/60                                                        |                         |                            |        |      |
|                                                             |                         | Regresar                   | Contir | nuar |
| a: Actualmente solo puedes h<br>re cuentas de la misma mone | acer transferenc<br>da. | ia                         |        |      |

# Paso 3

#### Verifica los datos y confirma la transacción.

| Transfere | encias propias                         |                   |           |
|-----------|----------------------------------------|-------------------|-----------|
| Contrinat | Jon de transrerençia                   |                   |           |
|           | Cuenta a debitar                       | Monto a debitar   |           |
|           | 0123456789123<br>Christopher Maldonado | L.500.00          |           |
|           | Cuenta a acreditar                     | Monto a acreditar |           |
|           | 0987654321987<br>Keneth Maldonado      | L 500.00          |           |
|           | Comentario                             |                   |           |
|           | Transferencia                          |                   |           |
|           |                                        | Regresar          | Confirmar |

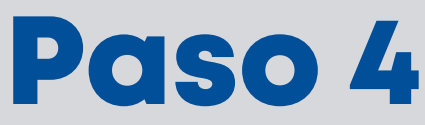

# ¡Listo! Transferencia realizada exitosamente.

| Image: Construction of the second second |      |                                    |  |  |  |
|----------------------------------------------------------------------------------------------------|------|------------------------------------|--|--|--|
| Transferencias propias                                                                                                    |      |                                    |  |  |  |
| Confirmación de transferencia                                                                                                    |      |                                    |  |  |  |
|                                                                                                    |      |                                    |  |  |  |
| Referencia                                                                                                    |      | Fecha y hora                       |  |  |  |
| UIWDyHZUnBqi                                                                                                    |      | 2 - Noviembre - 2022 / 14:15:27 PM |  |  |  |
| Cuenta debitada                                                                                                    |      | Monto a acreditar                  |  |  |  |
| 0123456789123<br>Christopher Malda                                                                                                    | pado | L. 500.00                          |  |  |  |
| Offisiopher Malac                                                                                                    |      |                                    |  |  |  |
| Cuenta acreditada                                                                                                    |      | Comentario                         |  |  |  |
| 0987654321987                                                                                                    |      | Transferencia                      |  |  |  |
| Keneth Maldonad                                                                                                    | 0    |                                    |  |  |  |
|                                                                                                    |      |                                    |  |  |  |
|                                                                                                    |      | Regresar                           |  |  |  |
|                                                                                                    |      |                                    |  |  |  |
|                                                                                                    |      |                                    |  |  |  |
|                                                                                                    |      |                                    |  |  |  |
|                                                                                                    |      |                                    |  |  |  |

# Nota: Presiona Imprimir para visualizar el comprobante en PDF.

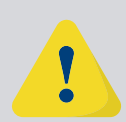

Si tu usuario es empresarial y tienes escenario de firmas para este servicio, tu operación se traslado al proceso de autorización en Seguimiento de Transacciones

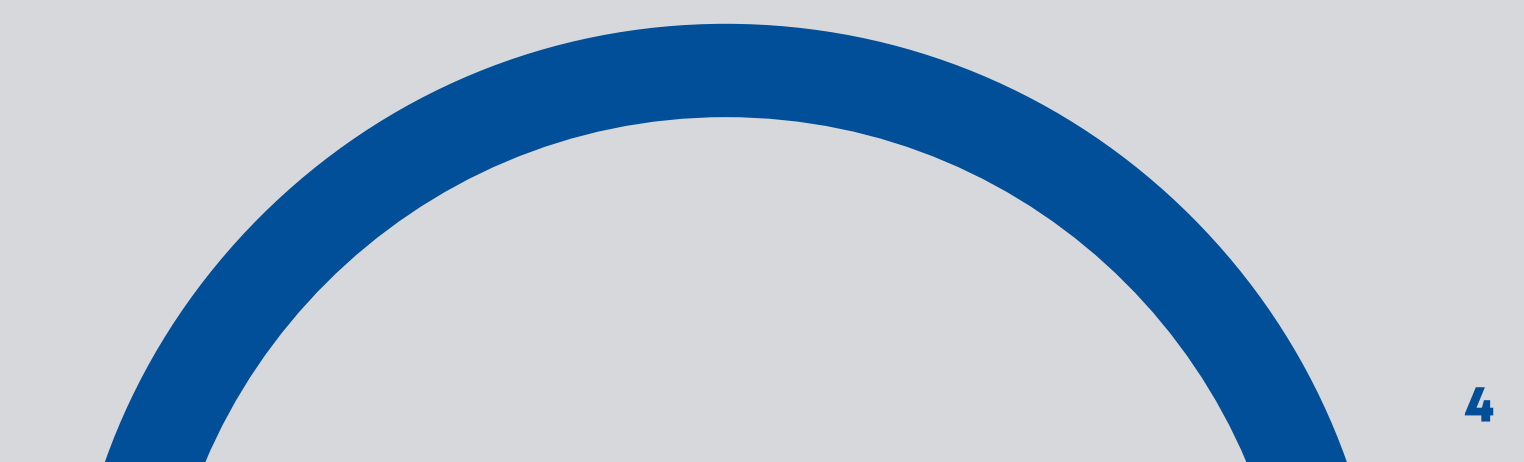

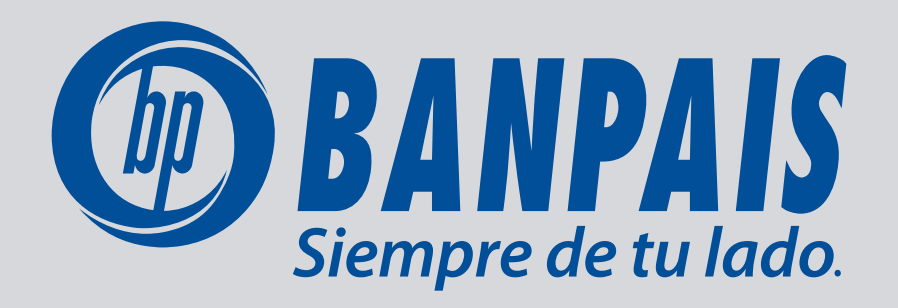